# amasty

# Guide for Google Automated Discounts for Magento 2

Implement all essential Google requirements to enroll your Magento 2 for the Automated Discounts Program. Let Google algorithms define optimal discounts for your products and automatically showcase them across your Shopping ads and website's product pages to specific users.

- Set up a connection with your Google Merchant Center
- Configure your store to apply Google-recommended prices
- Prepare relevant merchant feeds for uploading
- Ensure conversion tracking with reporting cart data

This user guide fully describes the **Premium** extension version that includes the functionality of the Amasty **Product Feed** and **Google Analytics 4 with GTM support** extensions and allows you to cover all technical requirements outlined in Google documentation for participation in the Automated Discounts Program.

Also, you can choose the **Standard** or **Pro** extension versions.

However, please note that if you select **Standard** or **Pro** versions, you will need to fulfill feed (for Standard) and conversion reporting (for Standard and Pro) requirements on your own. That is why we recommend opting for the Standard or Pro versions only if you already utilize the Product Feed and Google Analytics 4 with GTM support extensions from Amasty, or if you are confident in implementing the mentioned requirements independently.

# **Pre-implementation stage**

Please, log in to your Google Merchant Center account, go to **Growth**  $\rightarrow$  expand the **Automated Discounts** tab, and click the **Continue** button to add account info, including preferred currency for reporting. Then, you can move to the next steps. If you don't see the Automated Discounts tab, provide the requested information here to activate it.

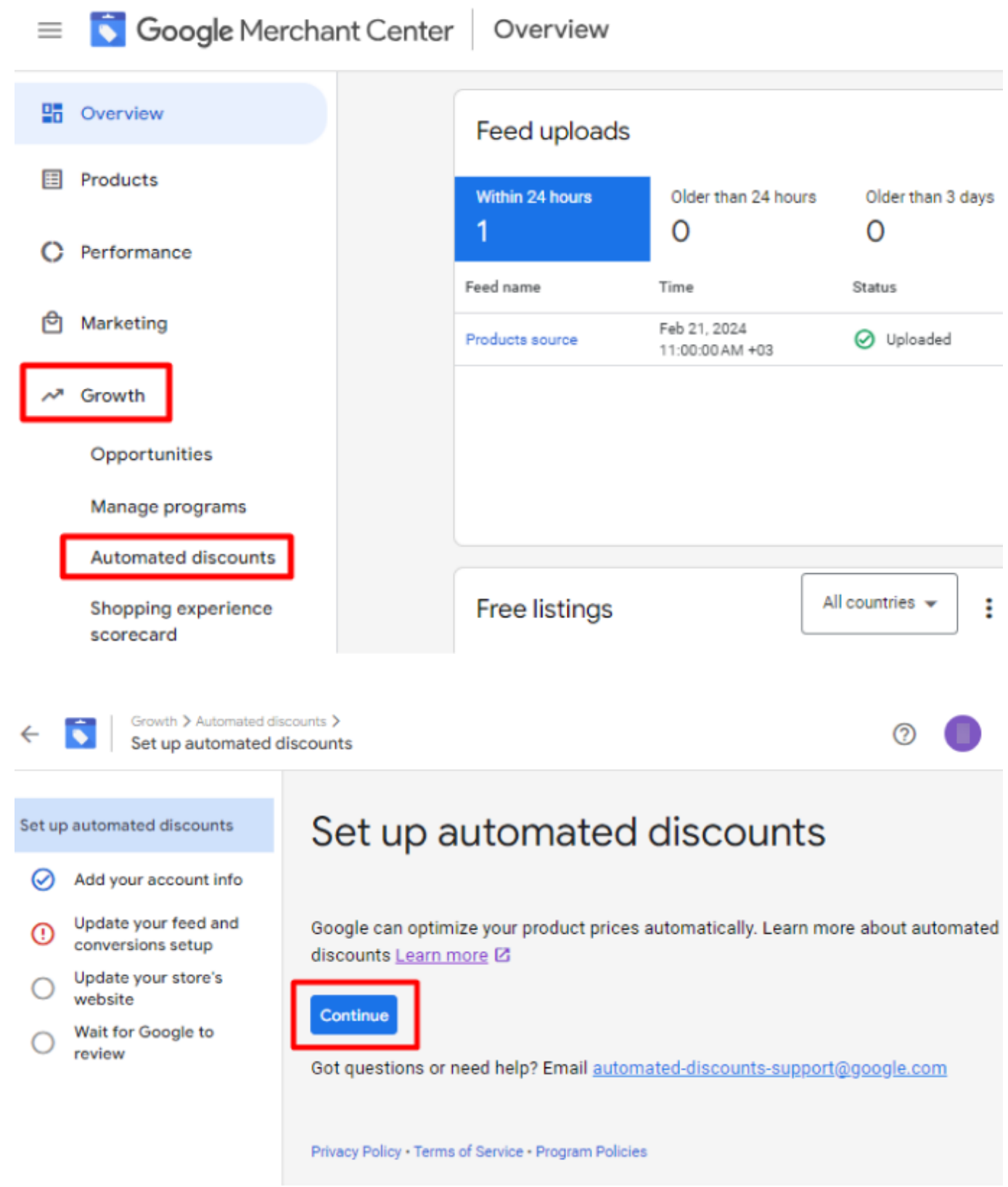

Please make sure that your account has at least 1000 product clicks per week at the merchant level, as it is one of the strict requirements for participation. Check out this article to learn more about this and other requirements.

# **Product Feed Generation (Pro and Premium)**

To have automated discounts properly applied to your products, you must set up an appropriate feed containing two additional attributes (price types):

- cost\_of\_goods\_sold
- auto\_pricing\_min\_price

After uploading such feed to the Google Merchant Center, the added attributes will transmit information to Google regarding the minimum allowable price for products and cost of goods sold (COGS). This enables Google not only to prevent excessively large discounts but also to more effectively monitor and optimize performance.

Please note that the maximum price must be the regular price attribute already provided in your product feeds.

The included (in Pro and Premium versions) Magento 2 Product Feed extension provides the needed attributes: *cost\_of\_goods\_sold* and *auto\_pricing\_min\_price* with price type and allows to add them to product feeds.

First, you need to enter the values of these additional attributes for the necessary products on their edit pages:

| Strive Shoulder Pa                     | ack   | ← Back | Add Attribute | Save | • |
|----------------------------------------|-------|--------|---------------|------|---|
| Auto Pricing Minimal Price<br>[global] | \$ 38 |        |               |      |   |
| Cost of Goods Sold<br>[global]         | \$ 30 |        |               |      |   |

To make attribute fields visible on the particular products edit pages, please navigate to **Stores**  $\rightarrow$  **Attributes**  $\rightarrow$  **Attribute Set** and add them to the needed attribute set. Save the changes.

# Bag

#### Edit Attribute Set Name

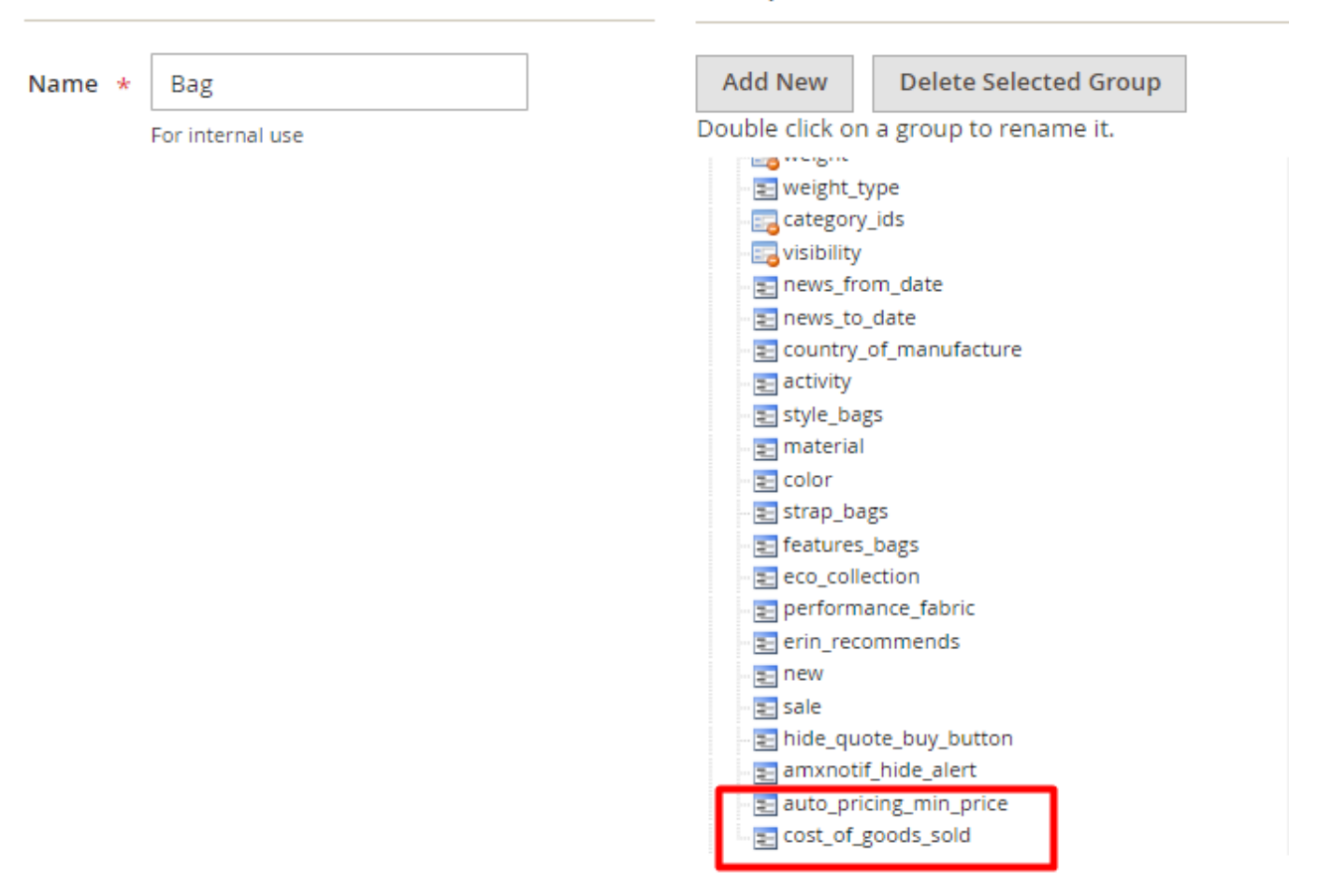

Groups

To create a product feed, please go to **Catalog**  $\rightarrow$  **Feeds**  $\rightarrow$  **Profiles**  $\rightarrow$  click the **Add New Feed** button.

Configure general feed settings and add the attributes to the Google feed output as follows (example):

### amasty

Last update: 2024/02/28 07:35 magento\_2:google\_automated\_discounts https://amasty.com/docs/doku.php?id=magento\_2:google\_automated\_discounts

| <pre><g:price>{attribute= pric <g:tax></g:tax></g:price></pre>                                                                                                    | ejiinai_price iormat= price pa                                                                                                    | irent= no optional= ye                                                                                                    | a modith= }//dibines                                                                                                    |                                                                                                    |
|----------------------------------------------------------------------------------------------------|----------------------------------------------------------------------------------------------------|----------------------------------------------------------------------------------------------------|----------------------------------------------------------------------------------------------------|----------------------------------------------------------------------------------------------------|
| <g:rate>{attribute="c<br/><g:tax_ship>y<th>ther tax_percents" format="as_is<br/>ship&gt;</th><th>" parent="no" optional</th><th>="yes" modify=""}</th></g:tax_ship></g:rate>                                                                                                    | ther tax_percents" format="as_is<br>ship>                                                                                                    | " parent="no" optional                                                                                                    | ="yes" modify=""}                                                                                                    |                                                                                                    |
| <g:auto_pricing_min_price<br><g:cost_of_goods_sold>{at</g:cost_of_goods_sold></g:auto_pricing_min_price<br>                                                                                                    | >{attribute="product auto_pricin<br>tribute="product cost_of_goods_n                                                                                                    | ng_min_price" format="a<br>wold" format="as_is" pa                                                                                                    | <pre>s_is" parent="no" optional="no" modi rent="no" optional="no" modify="")<!--/</th--><th><pre>fy=""}g:cost_of_goods_sold&gt;</pre></th></pre> | <pre>fy=""}g:cost_of_goods_sold&gt;</pre>                                                                                                   |
| <pre><g:country>US<g:price>0 USD<br/><g:availability>{attribut<br/><g:google_product_categor<br><g:identifier_exists>FALS<br/><g:product_type>{attribut<br/><g:sale_price_effective_d<br><g:slale_price_effective_d<br><g:dditional_image_link><br/><g:additional_image_link></g:additional_image_link></g:dditional_image_link></g:slale_price_effective_d<br></g:sale_price_effective_d<br></g:product_type></g:identifier_exists></g:google_product_categor<br></g:availability></g:price></g:country></pre> | <pre>try&gt; ce&gt; e="inventory is_in_stock" format y&gt;{attribute="mapped_category ge E e="category category" format="a: "product special_price" format="a: ate&gt;{attribute="other sale_price" uct manufacturer" format="as_is" {attribute="gallery image_1" for {attribute="gallery image_2" for </pre> | <pre>"as_is" parent="no" of<br/>pogle_category_1" forma<br/>"price" parent="no" optio<br/>"price" parent="no" optional="<br/>"parent="no" optional="<br/>mat="as_is" parent="no<br/>"mat="as_is" parent="no"</pre> | <pre>ptional="yes" modify="replace:1^In S t="as_is" parent="no" optional="yes" nal="yes" modify="html_escape")</pre>                             | <pre>tock replace:0^Out of Stock<br/>modify="html_escape length<br/>roduct_type&gt;<br/>&gt;<br/>modify="")&gt;<br/>age_1")age_2"&gt;</pre> |
| Tag                                                                                                    | Attribute                                                                                                    | Format                                                                                                    | Optional                                                                                                    | Parent                                                                                                    |
| g:cost_of_goods_sold                                                                                                    | COGS [cost_of_goods_sold]                                                                                                    | * As Is                                                                                                    | ▼ No                                                                                                    | * No *                                                                                                    |
| add modifier                                                                                                    |                                                                                                    |                                                                                                    |                                                                                                    |                                                                                                    |
| Update                                                                                                    |                                                                                                    |                                                                                                    |                                                                                                    |                                                                                                    |

When the feed configuration is finished, import it to your Google Merchant Center.

The provided attributes are passed to Google in the following way (example):

7/16

#### Attribute names

 $\sim$ 

Attribute names should follow the <u>product data specification</u> so that customers see your product listings when they search. Learn more about how attributes are used

| Unused (0)             | Used (22)     |
|------------------------|---------------|
| Attribute name         | Example value |
| additional image link  |               |
| auto pricing min price | 38.000000 USD |
| availability           | In Stock      |
| condition              | new           |
| cost of goods sold     | 30.000000 USD |
| description            |               |
| id                     | 24-MB01       |
| identifier exists      | FALSE         |

You can access detailed information about product feed configuration with the help of the **Magento 2 Product Feed extension** in this user guide.

# **Conversion Reporting Setup (Premium only)**

We offer to fulfill the conversion reporting with cart data requirement through the included Magento 2 Google Analytics 4 with GTM support extension.

Go to Stores  $\rightarrow$  Configuration  $\rightarrow$  Amasty Extensions  $\rightarrow$  Google Analytics 4 with GTM  $\rightarrow$  General  $\rightarrow$  expand the Google Adwords Conversion tab.

#### amasty

Google AdWords Conversion

| Enable<br>[store view]                            | Yes 🔹                                                                       |
|---------------------------------------------------|-----------------------------------------------------------------------------|
| Google Conversion ID<br>[store view]              | 768644934                                                                   |
|                                                   | Follow Google documentation to find Google<br>Conversion ID for AdWords.    |
| Google Conversion Label<br>[store view]           | 4UofCPns7plZEMauwu4C                                                        |
|                                                   | Follow Google documentation to find Google<br>Conversion Label for AdWords. |
| Google Conversion Currency Code<br>[store view]   | usd                                                                         |
|                                                   | Enter the currency used in AdWords account. E.g. usd                        |
| Exclude Orders with 0 Grand Total<br>[store view] | Yes 💌                                                                       |

**Enable** - set to **Yes** to enable the functionality of conversion tracking.

**Google Conversion ID** - paste the Google Conversion ID copied from your Google Ads account.

**Google Conversion Label** - paste the Google Conversion Label copied from your Google Ads account.

Please learn this Google support article to get comprehensive instructions about the setup of conversion reporting with cart data.

To find and copy the **Conversion Label** and **Conversion ID**, we recommend taking the following steps (they can slightly vary depending on whether you use an updated Google Ads interface or not):

**Step 1.** Sign in to your Google Ads account and go to **Goals**  $\rightarrow$  **Conversions**  $\rightarrow$  **Summary**. If you don't have any created conversion actions, click the **New Conversion Action** button:

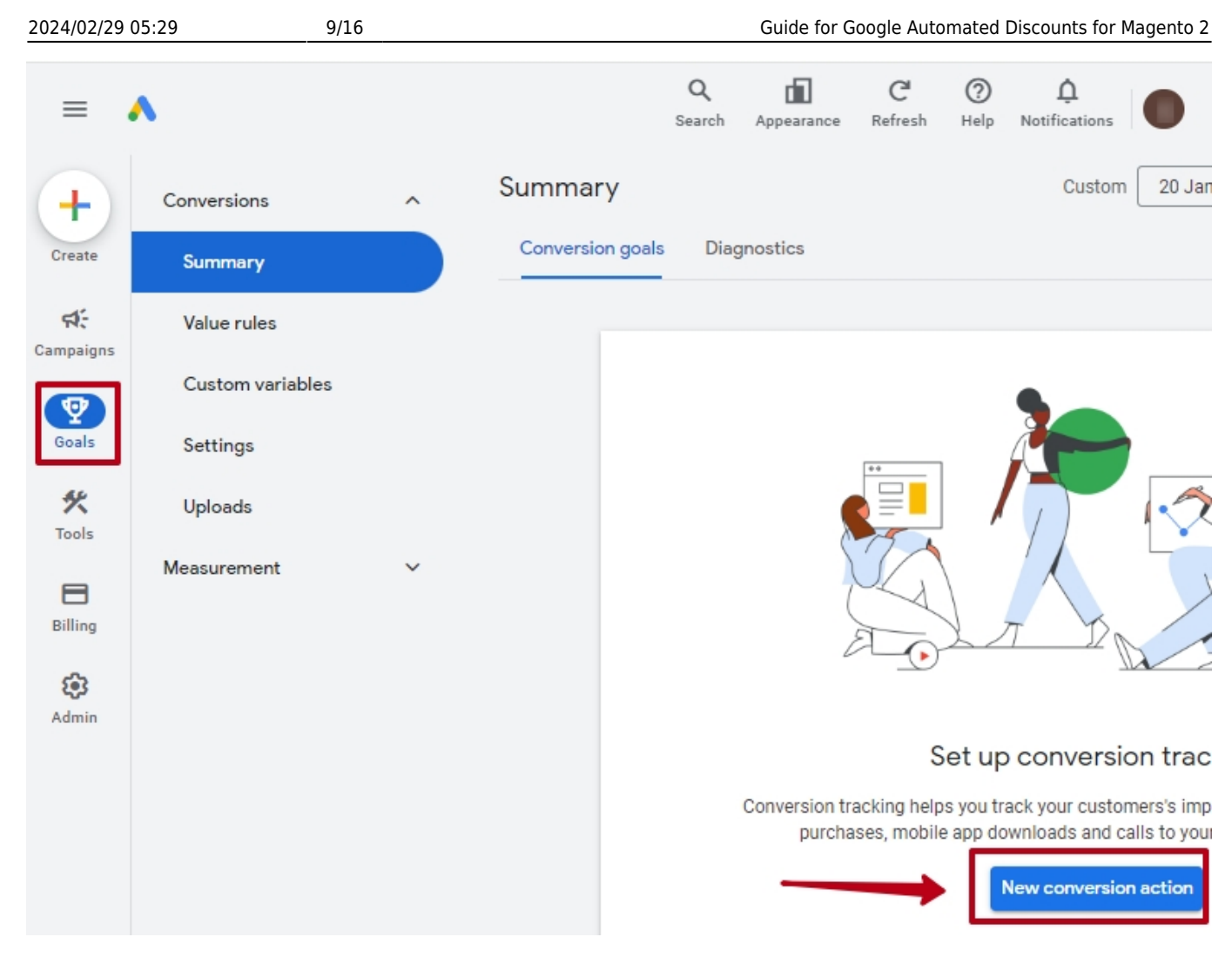

Step 2. Then, select the kind of conversion:

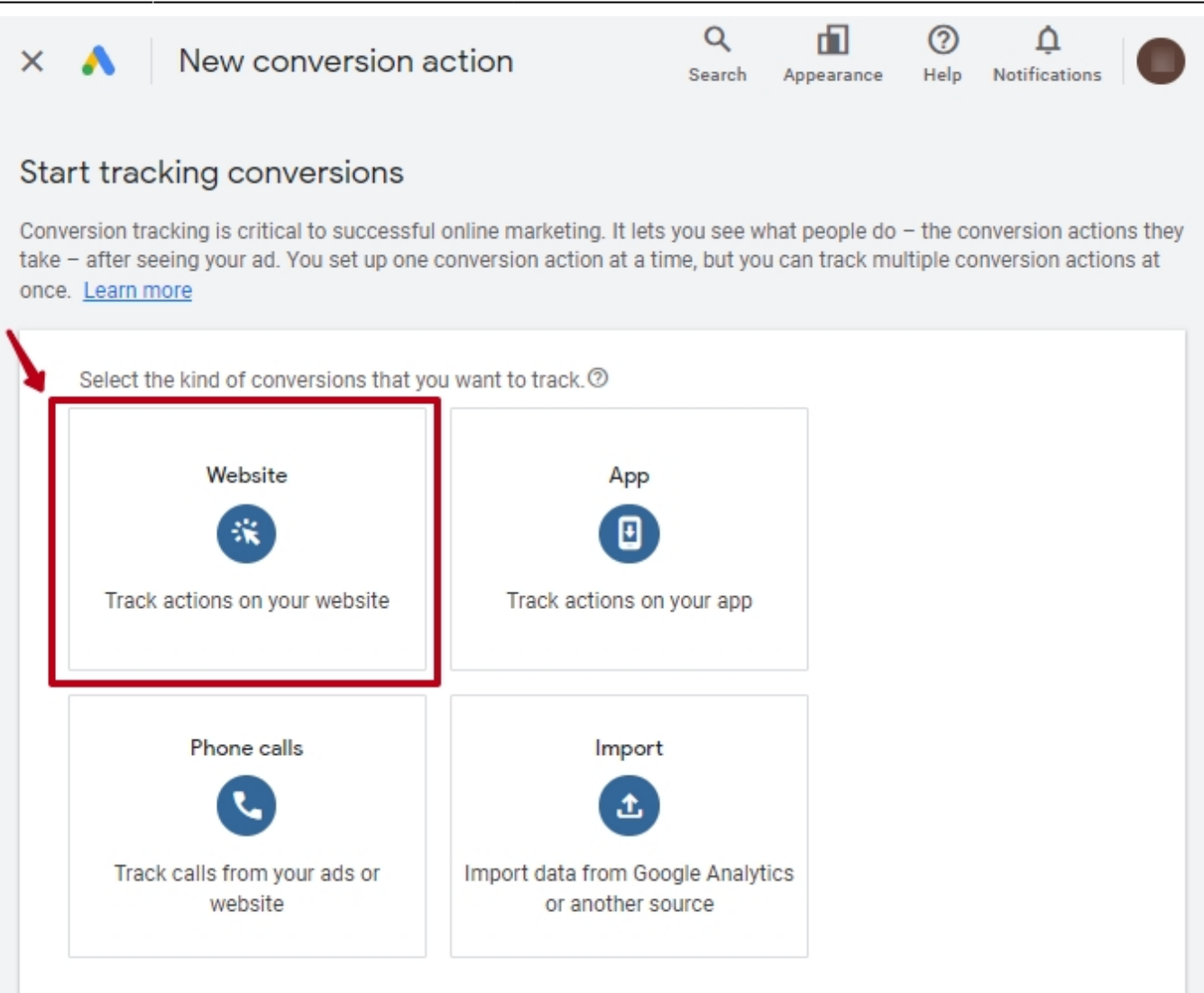

**Step 3.** After this, specify and scan your website domain. Click the **Add a Conversion Manually** button:

| 2024/02/29 0                                | 5:29 11/16                                                                                           |                                                                                                 | Guide                                                                                                   | e for Google Aut                                            | omated I                           | Discounts for Ma           | agento 2 |
|---------------------------------------------|----------------------------------------------------------------------------------------------------|-------------------------------------------------------------------------------------------------|----------------------------------------------------------------------------------------------------|-------------------------------------------------------------|------------------------------------|----------------------------|----------|
| × 🏼                                         | New conversion a                                                                                     | ction                                                                                           | Q<br>Search                                                                                             | Appearance                                                  | (?)<br>Help                        | C.<br>Notifications        | 0        |
| 1 Ade                                       | d conversion actions ———                                                                             | Get instructions                                                                                | and finish                                                                                              |                                                             |                                    |                            |          |
| Enter the L                                 | IRL for the website where you                                                                        | want to measure                                                                                 | e your conversi                                                                                         | ons                                                         |                                    |                            |          |
| Scanning<br>conversion<br>Website<br>mystor | y your website will determine if it's a<br>on actions that you can create to m<br>e domain<br>re.com | already set up to me<br>easure conversions                                                      | easure conversion<br>s on your website.                                                                 | s. You may als                                              | o see su                           | uggestions for             |          |
| Create cor                                  | version actions manually to a                                                                        | ccess custom fea                                                                                | atures                                                                                                  |                                                             |                                    |                            |          |
| Creat                                       | e conversion actions m                                                                               | anually using                                                                                   | g code                                                                                                  |                                                             |                                    |                            |          |
|                                             |                                                                                                    | Set up conversio<br>If you use<br>other cust<br>If you wan<br>If you choose thi<br>website code | n actions manuall<br>transaction specif<br>om parameters.<br>t to measure click<br>s option, you'll nee | y:<br>ïc values, tran:<br>s on buttons o<br>ed to add an ev | saction I<br>r links.<br>rent snip | IDs and/or<br>opet to your |          |
| + Ad                                        | d a conversion action manually                                                                       |                                                                                                 |                                                                                                    |                                                             |                                    |                            |          |

**Step 4.** We suggest you use the following default settings:

- Category: Purchase
- Conversion name: Purchase
- Value: Use different values for each conversion
- Default value: zero
- Count: Every
- Attribution: Data-Driven

| lew co                           | ×           | Conversion                             | action details                                                                                                    |                                                                                                    |
|----------------------------------|-------------|----------------------------------------|----------------------------------------------------------------------------------------------------|----------------------------------------------------------------------------------------------------|
| ion actio                        |             | Conversion action<br>conversion action | is created manually need to be added to your website's code. Wher<br>is, you'll get instructions for setting them up on your website | n you're finished creating                                                                                         |
| ne webs<br>osite will<br>neasure | Goa<br>opti | I and action<br>misation               | Select the Goal category for this action          Purchase         Conversion action optimisation options                            | You can use these<br>goals/categories to<br>group your conversion<br>actions and segment<br>your campaign reports. |
| actions<br>rersior               | Con         | version name                           | Purchase 8 / 100                                                                                                    | Example: 'June<br>newsletter sign-ups',<br>'Manager job<br>applications' or 'Big<br>cookie sales'                  |

| 2024/02/29                      | 05:29 13                                           | 3/16         | Guide for Google Autor                                                                                                    | nated Discounts for Magento 2                                                                                                    |
|---------------------------------|----------------------------------------------------|--------------|----------------------------------------------------------------------------------------------------|----------------------------------------------------------------------------------------------------|
| e webs                          | Value                                              | Mea<br>a val | sure the impact of your advertising by giving conversions<br>lue<br>Use the same value for each conversion<br>Use different values for each conversion<br>You'll see the steps to add dynamic values to your tracking code<br>on the next page. If you don't add this code, the default value<br>entered here will be used.<br>Enter a default value<br>Swiss Franc (CHF) $\checkmark$ 0<br>Don't use a value for this conversion action (not<br>recommended) | If you sell multiple<br>products at different<br>prices, you can give each<br>of them a different value.<br>A unique value is<br>recorded for each<br>conversion.<br>Learn more |
| ersion                          | Count                                              | Sele         | ct how many conversions to count per click or interaction<br>Every<br>Recommended for purchases because every purchase is<br>valuable.<br>One<br>Recommended for leads, sign-ups and other conversions<br>because only the first interaction is valuable.                                                                                                    | If someone clicks your<br>ad and completes 2<br>separate purchases on<br>different occasions, 2<br>conversions are<br>recorded.<br><u>Learn more</u>                            |
| sion act                        | Click-through<br>conversion window<br>Engaged-view | , 30<br>3 d  | days<br>lays                                                                                                    |                                                                                                    |
|                                 | View-through<br>conversion window                  | , 1d         | ау                                                                                                    |                                                                                                    |
| ancec                           | Attribution                                        | Da           | ta-driven Recommended                                                                                                    |                                                                                                    |
| ons use<br>baign. Th            | Enhanced<br>conversions                            | No           | ot configured                                                                                                    |                                                                                                    |
| nced co                         |                                                    |              |                                                                                                    |                                                                                                    |
| ree and co<br>bed in <u>ads</u> | Done Cancel                                        |              |                                                                                                    | Don't save this conversion                                                                                                    |

**Step 5.** Once the **Purchase** conversion action is created, click to open it and copy the **Conversion ID** and **Conversion Label** from the **Use Google Tag Manager** tab.

amasty

In case you have such a conversion action already created, you can just open it and copy the conversion ID and label (no need to take the above creation steps).

| × 🔥 New conversion action                                                                                                    | Q<br>Search      | Appearance      | (?)<br>Help | 0<br>Notifications |
|----------------------------------------------------------------------------------------------------|------------------|-----------------|-------------|--------------------|
| Add conversion actions — 2 Get instructions and                                                                                  | d finish         |                 |             |                    |
| You need to add tags for 1 conversion action                                                                                     |                  |                 |             | /                  |
| Set up with a Google tag Email instructions to you                                                                               | ur webmaste      | er Us           | e Googl     | e Tag Manager      |
| Install the Google Ads conversion tracking tag<br>Use Google Tag Manager to <u>install the Google Ads conversion tracking ta</u> | <u>ag</u> .      |                 |             |                    |
| Conversion ID<br>768644934<br>Conversion labels                                                                                  |                  |                 |             |                    |
| Find below the conversion labels for the conversion actions that you hav                                                         | e created        |                 |             |                    |
| Purchase<br>4UofCPns7plZEMauwu4C                                                                                                 |                  |                 |             |                    |
| Next steps<br>Make sure that you add a <u>Conversion Linker tag</u> and configure it to fire or                                  | n all of your we | eb pages.       |             |                    |
| If you use AMP pages, you'll need a separate container. Add this informa                                                         | tion to that co  | ntainer on your | AMP pag     | ges as well.       |
| Done                                                                                                    |                  |                 |             |                    |

**Google Conversion Currency Code** - enter the currency used in the Google Ads account. For example: USD, EUR, etc.

Exclude Orders with 0 Grand Total - select Yes to exclude orders with 0 Grand Total.

You can find more information about the **Magento 2 Google Analytics 4 with GTM support** extension configuration in this user guide.

# **General Settings**

Please navigate to Stores  $\rightarrow$  Configuration  $\rightarrow$  Amasty Extensions  $\rightarrow$  Google Automated **Discounts**  $\rightarrow$  General to configure general extension settings.

| General                                |           |   | $\odot$ |
|----------------------------------------|-----------|---|---------|
| Enable Automated Discounts<br>[global] | Yes       | • |         |
| Google Merchant Center ID<br>[global]  | 123456789 |   |         |

Enable Automated Discounts - select Yes to enable the Google Automated Discounts extension.

Google Merchant Center ID - specify your Google Merchant Center ID.

You can copy this ID from the URL after entering your Google Merchant Center account.

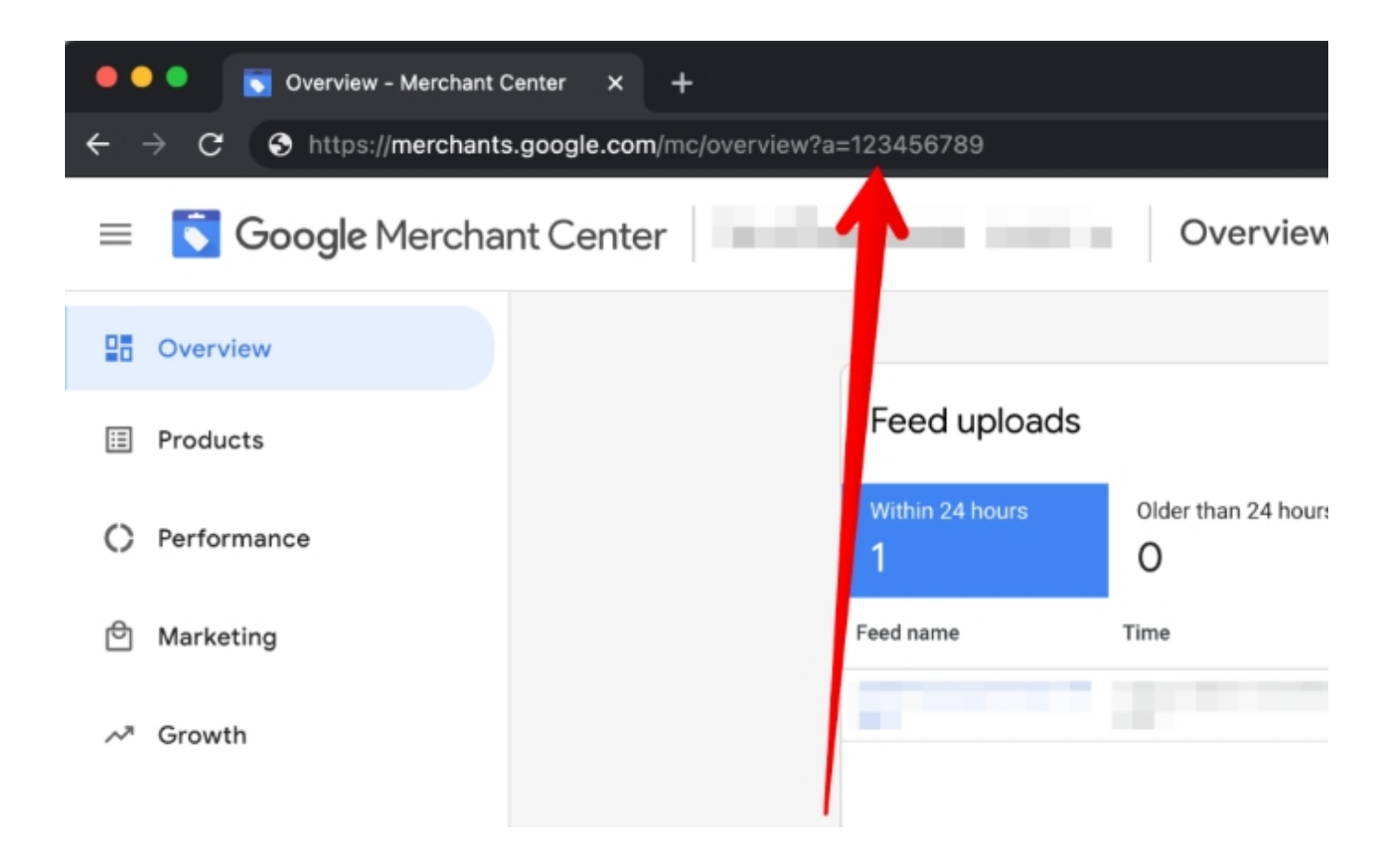

# **Post-implementation stage**

When the above technical requirements are fulfilled, you will find example URLs for testing in the Merchant Center (**Growth**  $\rightarrow$  **Automated Discounts**  $\rightarrow$  **Update your store's website**). Clicking on these links, you should obtain the price mentioned in the link description, which includes the discount:

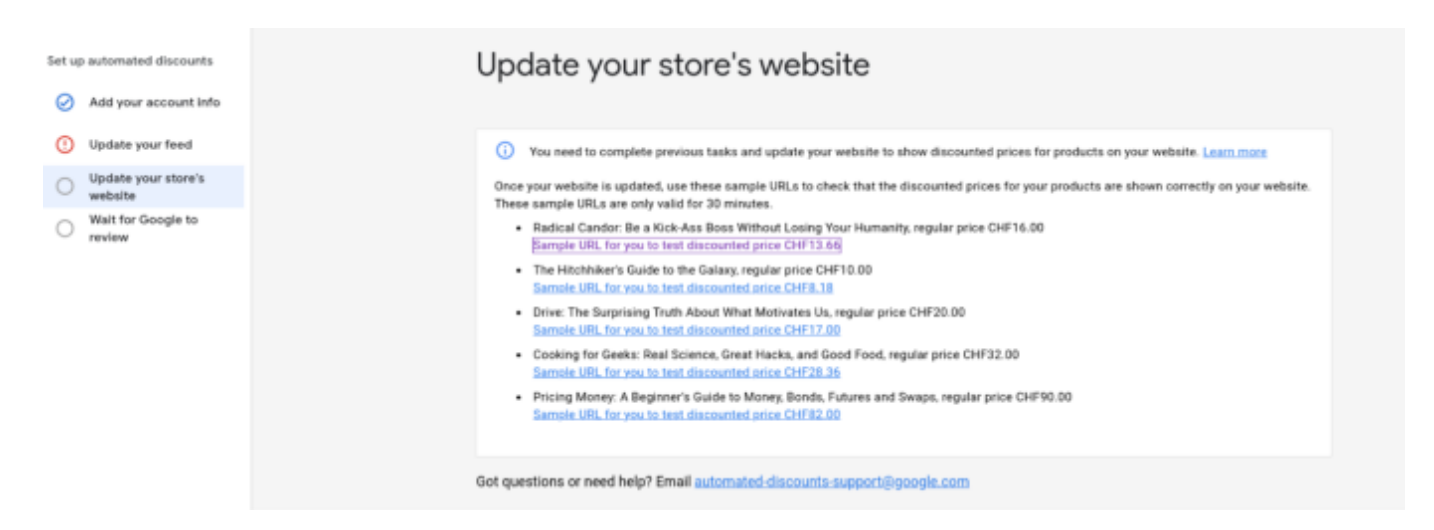

The final step is to ask for a full review by clicking the **Request Verification** button.

Once your account receives approval from Google, you're ready to start using the automated discounts feature.

As a rule, Google offers to start from a ramp-up period - an A/B experiment that shows the discount prices to only a fraction of users (starting from 1% and ramping up to more than 50%). You will be able to monitor your ramp-up percentage in Merchant Center by navigating to the **Performance** tab and clicking **Automated Discounts**.

Find out how to install Google Automated Discounts for Magento 2 via Composer.

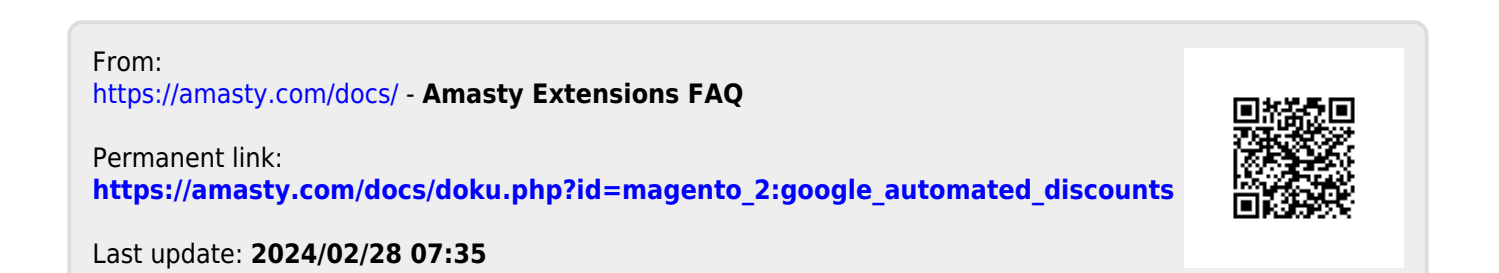